## TATA CARA PENDAFTARAN PPDB MTsN 5 SLEMAN JALUR KHUSUS

## **VIA WEBSITE MTsN 5 SLEMAN**

1. Pendaftar mengisi form pendaftaran secara online malalui website https://mtsn5sleman.sch.id/ , kemudian pilihan menu PPDB

|         | MTS NEG<br>MATS | ERI 5 S<br>Sanen | LEMAN<br>IAS |          |         |        |        |           |        |
|---------|-----------------|------------------|--------------|----------|---------|--------|--------|-----------|--------|
| BERANDA | Profile ~       | ptk ~            | siswa ~      | alumni ~ | fitur ~ | LINK ~ | PPDB ~ | PENGADUAN | Kontak |

2. Kemudian ada 3 formulir JALUR PPDB, pilih sesuai JALUR

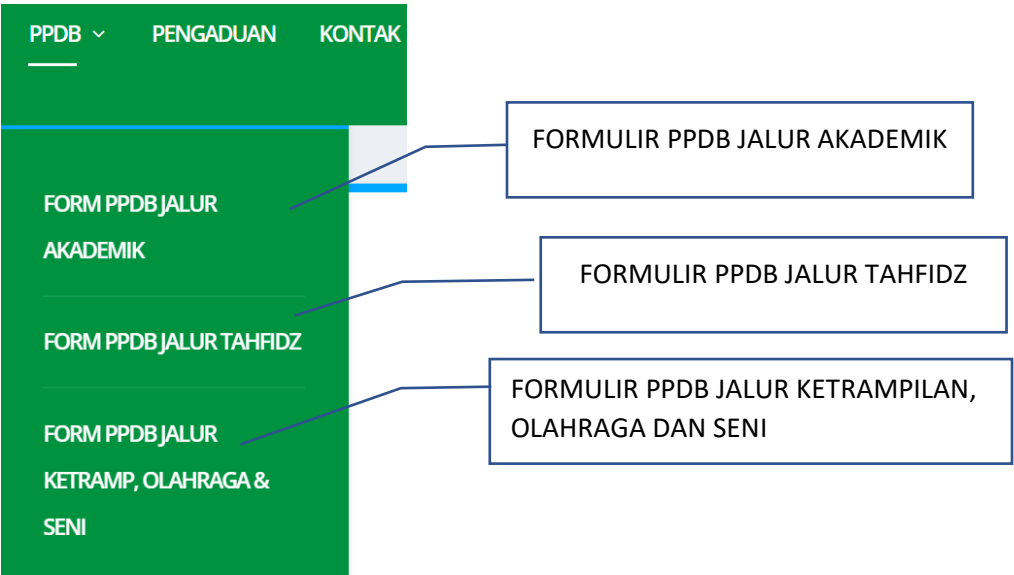

3. Selanjutnya **isi formulir dengan benar**, (pendaftar hanya diberi kesempatan 1x dalam mengisi form pendaftaran) sebagai contoh : klik form PPDB jalur Akademik, akan ditampilkan form isian sebagai berikut:

| FORM PPDB ONLINE                                          | <b>(23</b> ) |
|-----------------------------------------------------------|--------------|
| FORMULIR PPDB JALUR AKADEMIK                              |              |
| matsanemas@gmail.com (tidak dibagikan) Ganti akun * Wajib | Ø            |
| NAMA *                                                    |              |
| Jawaban Anda                                              |              |

4. Isilah form sampai selesai (form yang bertanda asterik \* wajib diisi) Kemudian Klik Kirim, kemudian pendaftar akan di kirim bukti pendaftaran dalam format pdf melalui email yang telah dicantumkan dalam form isian googleform.